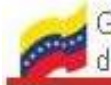

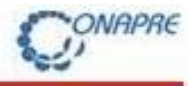

| SISTEMA PARA EL REGISTRO DE INSUFICIENCIA DE |                   |
|----------------------------------------------|-------------------|
| AGUINALDOS                                   |                   |
|                                              |                   |
| INSTRUCTIVO                                  | FECHA: 15/09/2014 |
|                                              |                   |

#### **INSTRUCTIVO**

SISTEMA PARA EL REGISTRO DE INSUFICIENCIA DE AGUINALDOS DE ESTADOS Y MUNICIPIOS

DIRECCION GENERAL DEL ÁREA DE PRESUPUESTOS REGIONALES

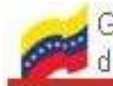

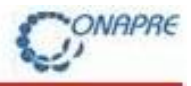

| SISTEMA PARA EL REGISTRO DE INSUFICIENCIA DE |                   |
|----------------------------------------------|-------------------|
| AGUINALDOS                                   |                   |
|                                              |                   |
| INSTRUCTIVO                                  | FECHA: 15/09/2014 |
|                                              |                   |

## TABLA DE CONTENIDO

|                                                    | PAG   |
|----------------------------------------------------|-------|
|                                                    |       |
| INTRODUCCIÓN                                       | 3     |
| I ACCESO                                           | 4 y 5 |
| II CARGA DE INFORMACION EN SISTEMA                 |       |
| Datos Generales                                    | 6     |
| Datos específicos                                  | 7     |
| III VERIFICACIÓN DEL REGISTRO PARA GENERAR REPORTE | 8 Y 9 |

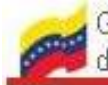

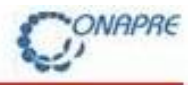

| SISTEMA PARA EL REGISTRO DE INSUFICIENCIA DE |                   |
|----------------------------------------------|-------------------|
| AGUINALDOS                                   |                   |
|                                              |                   |
| INSTRUCTIVO                                  | FECHA: 15/09/2014 |
|                                              |                   |

## INTRODUCCIÓN

El presente instructivo tiene por objeto facilitar a todos los Estados y Municipios a través de sus autoridades el registro de insuficiencias por concepto de Aguinaldos ejercicio 2014.

El sistema está compuesto por campos de fácil manejo, que permite registrar en un solo documento, toda la información inherente al concepto de aguinaldos.

NOTA: Para facilitar la tarea de registro se recomienda consultar el Instructivo para la presentación de la información requerida.

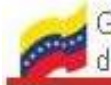

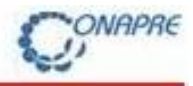

| SISTEMA PARA EL REGISTRO DE INSUFICIENCIA DE |                   |
|----------------------------------------------|-------------------|
| AGUINALDOS                                   |                   |
|                                              |                   |
| INSTRUCTIVO                                  | FECHA: 15/09/2014 |
|                                              |                   |

#### I ACCESO

1.-Ingrese a la Página (Web oficial) de la Oficina Nacional de Presupuesto: www.onapre.gob.ve y presionar el link que se encuentra en la parte inferior derecha de la pagina

Figura 1

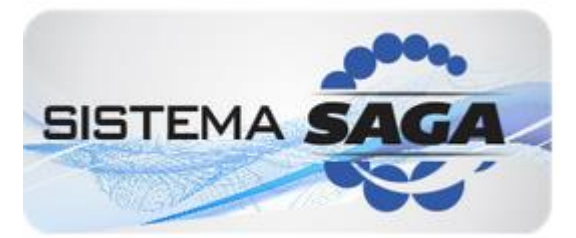

2.- Ingrese su Usuario y Clave, donde: REG E9999 (Nro. correspondiente a la Entidad), Clave: onapre123 (en minúsculas). El Código de Validación no distingue Mayúsculas de Minúsculas, por lo que puede escribirla en cualquiera de las dos condiciones:

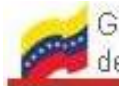

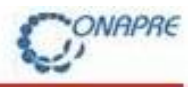

| SISTEMA PARA EL REGISTRO DE INSUFICIENCIA DE |                   |
|----------------------------------------------|-------------------|
| AGUINALDOS                                   |                   |
|                                              |                   |
| INSTRUCTIVO                                  | FECHA: 15/09/2014 |
|                                              |                   |

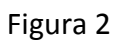

| OFICINA NACIONAL DE PRESUPUESTO - Mozilla Firefox                                                             |                                                                                                    |                                                                                                    |                             |
|----------------------------------------------------------------------------------------------------|----------------------------------------------------------------------------------------------------|----------------------------------------------------------------------------------------------------|-----------------------------|
| <u>Archivo E</u> ditar <u>V</u> er Hi <u>s</u> torial <u>M</u> arcadores Herramien <u>t</u> as Ay <u>u</u> da | And the second second second second second second second second second second second second second second second |                                                                                                    |                             |
| OFICINA NACIONAL DE PRESUPUEST × 📴 OFICINA NACIONAL DE PRESUPUESTO × 🗌 Intranet.ONAPRE                        | E × +                                                                                                    |                                                                                                    |                             |
| 3 200.109.66.208/SAGA/                                                                                        |                                                                                                    | ☆ ▼ C Ø! - Yahoo                                                                                                    | P 🖡 1                       |
| Gobierno <b>Bolivariano</b> Ministerio del Poder Por<br>de Venezuela de <b>Economia, Finanzas y E</b>         | pular<br>Banca Pública de Presupu                                                                                | ional<br>lesto                                                                                                    | CORAC Handward              |
|                                                                                                    | 1                                                                                                    | INGRESAR   AUTENTICACIÓN                                                                                                    |                             |
|                                                                                                    |                                                                                                    | Usuario Clave                                                                                                    |                             |
| SAG                                                                                                    |                                                                                                    | bjK7yz                                                                                                    | ,                           |
|                                                                                                    |                                                                                                    | Debe Introducir el Código de Validación                                                                                                    |                             |
|                                                                                                    | Oficina Naci                                                                                                    | Ingresar                                                                                                    |                             |
|                                                                                                    |                                                                                                    | Navegador Recomen                                                                                                    | idado: Eirefox              |
| 🔊 😂 📋 🔹 🕐 😬 🎯 🔛                                                                                               |                                                                                                    | and the second second s | ES 07:23 p.m.<br>15/09/2014 |

En caso de ocurrir cualquier dificultad, el responsable deberá establecer contacto con la • Direccion General del Area de Presupuestos Regionales o con su analista, para subsanar la situación.

#### **II CARGA DE INFORMACIÓN EN SISTEMA**

Seleccione la información de las listas desplegables y registre los datos requeridos. Presione Guardar:

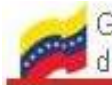

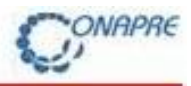

| SISTEMA PARA EL REGISTRO DE INSUFICIENCIA DE |                   |
|----------------------------------------------|-------------------|
| AGUINALDOS                                   |                   |
|                                              |                   |
| INSTRUCTIVO                                  | FECHA: 15/09/2014 |
|                                              |                   |

## Figura 3

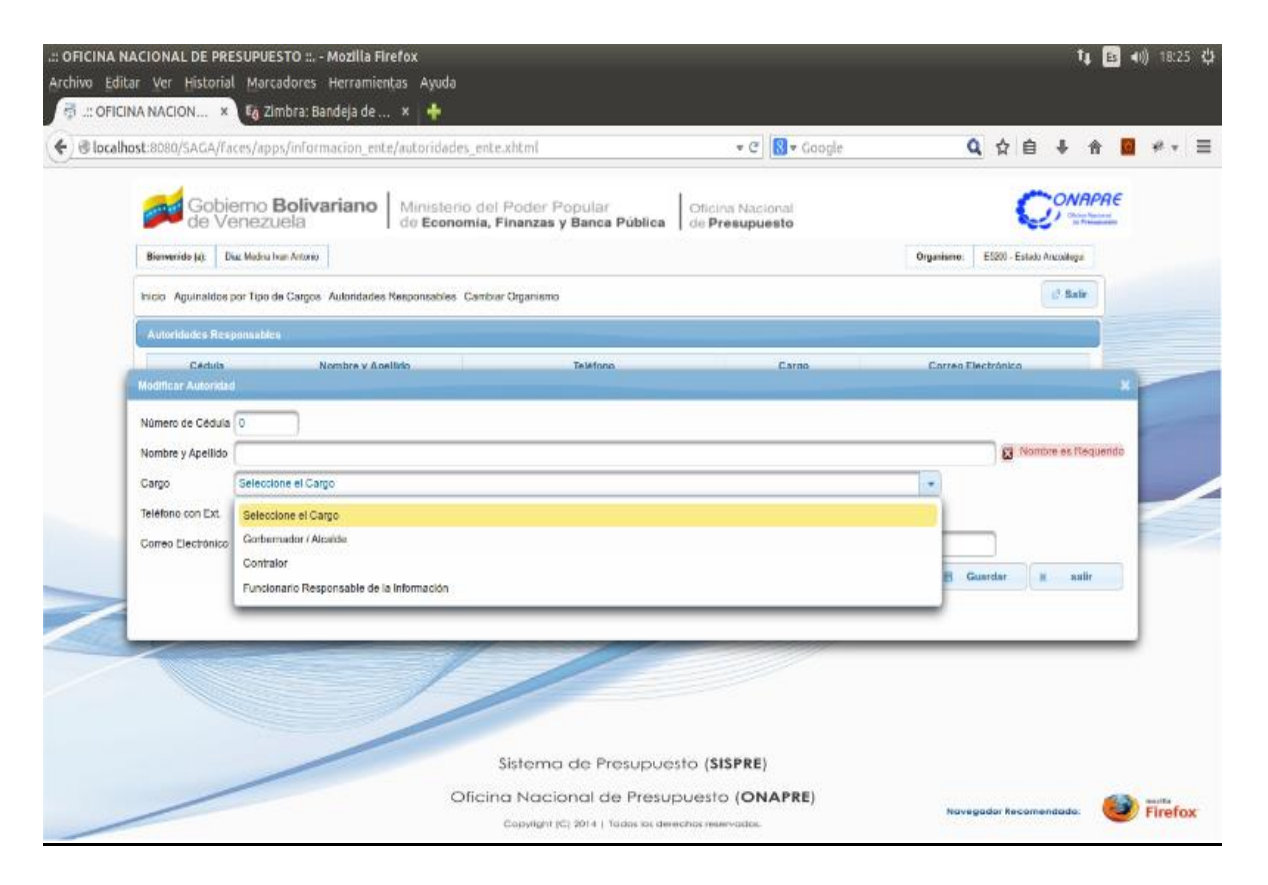

Coloque los datos requeridos, de acuerdo al caso. Presione Guardar. Seguidamente se presentará una nueva pantalla, registre la información solicitada y Presione Guardar. Ver figura 4:

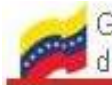

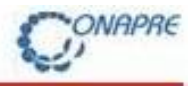

| SISTEMA PARA EL REGISTRO DE INSUFICIENCIA DE |                   |
|----------------------------------------------|-------------------|
|                                              |                   |
| INSTRUCTIVO                                  | FECHA: 15/09/2014 |
|                                              |                   |

## Figura 4

| Gobierno Bolivariano Ministerio del Po<br>de Venezuela de Economía, Fina                                      | der Popular<br>nzas y Banca | Pública Oficina<br>de Pres | Nacional<br>supuesto           |                     |                           |    |
|----------------------------------------------------------------------------------------------------|-----------------------------|----------------------------|--------------------------------|---------------------|---------------------------|----|
| Biorrwenido (a): Diaz Modina Ivan Antonio                                                                     |                             |                            |                                | Organismo:          | E5200 - Estado Anzoátogui |    |
| icio Aguinaldos por Tipo de Cargos Autoridades Responsables. Cambiar Org                                      | anismo                      |                            |                                |                     | C Sair                    |    |
| Aguinaldos por Tipo de Cargos                                                                                 |                             |                            |                                |                     |                           |    |
| B Guardar                                                                                                    |                             |                            |                                |                     |                           |    |
| Denominación de la Partida                                                                                    | Número de<br>Personal       | Presupuesto 2014           | Presupuesto<br>Modificado 2014 | Costo del Aguinaldo | Insuficiencia             |    |
| 401.05.01.00 - Empleados                                                                                      | <b>60</b>                   | 10.000                     | 20.000                         | 15.000              | -5.000                    |    |
| 401.05.04.00 - Obreros                                                                                        | 25                          | 1.260                      | 12.000                         | 7.800               | -4.200                    |    |
| 401.05.07.00 - Personal contratado                                                                            | 36                          | 1.000                      | 15.000                         | 7.800               | -7.200                    |    |
| 401.05.13.00 - Allos funcionarios y allas funcionarias del poder público y de<br>elección popular             | 3                           | 10.000                     | 0                              | 0                   |                           |    |
| 401.05.16.00 - Personal de alto nivel y de dirección                                                          | 15                          | 455                        | 5.465                          | 546                 | -4.919                    |    |
| 407.01.01.09 - Personal empleado y obrero pensionado                                                          | 10                          | 20.000                     | 0                              | 10.000              | 10.000                    |    |
| 407.01.01.13 - Personal empleado y obrero jubilado                                                            | 0                           | 0                          | 0                              | 0                   | 0                         |    |
| 407.01.05.06 - Altos funcionarios y altas funcionarias del poder público y de<br>elección popular pensionados | 0                           | 0                          | 0                              | 0                   | 0                         |    |
| 407.01.05.07 - Personal pensionado de alto nivel y de dirección                                               | 0                           | 0                          | 0                              | 0                   | 0                         |    |
| 407.01.06.06 - Altos funcionarios y altas funcionarias del poder público y de<br>elección popular jubilados   | 0                           | 0                          | 0                              | 0                   | 0                         |    |
| 407.01.06.07 - Personal jubilado de alto nivel y de dirección                                                 | 0                           | 0                          | 0                              | 0                   | 0                         | Fi |

Para generar e imprimir el reporte debemos hacer click en el botón "Imprimir", tal como se muestra en la figura 5:

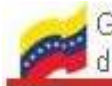

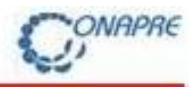

| SISTEMA PARA EL REGISTRO DE INSUFICIENCIA DE |                   |
|----------------------------------------------|-------------------|
| AGUINALDOS                                   |                   |
|                                              |                   |
| INSTRUCTIVO                                  | FECHA: 15/09/2014 |
|                                              |                   |

# Figura 5

| ora: Bandeja de entrada (10)    | × Mintranet.ONAPRE                                                          | × 🧔 .:: OFICIN                                               | NA NACIONAL D                           | E PRESUPUE × +                                  |                                     |                        |                           | An Annual |
|---------------------------------|-----------------------------------------------------------------------------|--------------------------------------------------------------|-----------------------------------------|-------------------------------------------------|-------------------------------------|------------------------|---------------------------|-----------|
| sispre-desa:8080/SAGA/faces/app | os/recursos_humanos/aguinaldos_regi                                         | onales.xhtml                                                 |                                         |                                                 |                                     | ☆ ⊽ C 🛛 😢! •           | Yahoo                     | ۹ 🗸       |
| Bienvenido (a):                 | Venezuela<br>Leal De Salazar Lourdes Beatriz                                | Ainisterio del Pod<br>le Economía, Finan<br>Economía, Finanz | er Popular<br>zas y Banca<br>as y Banca | Pública   Oficina<br>de Pre<br>Pública   de Pre | a Nacional<br>supuesto<br>esupuesto | Organismo:             | E5200 - Estado Anzoátegui |           |
| Inicio Aguinale                 | los por Tipo de Cargos Autoridades                                          | Responsables Cambiar O                                       | rganismo                                |                                                 |                                     |                        | 🖉 Salir                   |           |
| Aguinaldos p                    | or Tipo de Cargos                                                           |                                                              |                                         |                                                 |                                     |                        |                           |           |
| 8                               | Guardar                                                                     | imprimir                                                     |                                         |                                                 |                                     |                        |                           |           |
|                                 | Denominación de la Partid                                                   | a                                                            | Número de<br>Personal                   | Presupuesto 2014                                | Presupuesto<br>Modificado 2014      | Costo del<br>Aguinaldo | Insuficiencia             |           |
| 401.05.01.0                     | 0 - Aguinaldos a empleados                                                  |                                                              | 5                                       | 0                                               | 5                                   | 4.500.000              | 4.499.995                 |           |
| 401.05.04.0                     | 0 - Aguinaldos a obreros                                                    |                                                              | 25                                      | 1.260                                           | 12.000                              | 7.800                  | -4.200                    |           |
| 401.05.07.0                     | 0 - Aguinaldos al personal contratad                                        | <b>b</b>                                                     | 35                                      | 1.000                                           | 15.000                              | 7.800                  | -7.200                    |           |
| 401.05.13.0<br>poder públic     | 0 - Aguinaldos a altos funcionarios y<br>o y de elección popular            | altas funcionarias del                                       | 3                                       | 10.000                                          | 0                                   | 0                      | 0                         |           |
| 401.05.16.0                     | 0 - Aguinaldos al personal de alto niv                                      | el y de dirección                                            | 15                                      | 455                                             | 5.465                               | 546                    | -4.919                    |           |
| 407.01.01.0<br>pensionado       | 9 - Aguinaldos al personal empleado                                         | obrero y militar                                             | 10                                      | 20.000                                          | 0                                   | 10.000                 | 10.000                    |           |
| 407.01.01.1<br>jubilado         | 3 - Aguinaldos al personal empleado                                         | obrero y militar                                             | 0                                       | 0                                               | 0                                   | 0                      | 0                         |           |
| 407.01.05.0<br>poder públic     | 6 - Aguinaldos de altos funcionarios<br>o y de elección popular pensionados | y altas funcionarias del                                     | 0                                       | 0                                               | 0                                   | 0                      | 0                         |           |
| 407.01.05.0<br>dirección        | 7 - Aguinaldos del personal pensiona                                        | do de alto nivel y de                                        | 0                                       | 0                                               | 0                                   | 0                      | 0                         | )         |
| 407.01.06.0<br>poder públic     | 6 - Aguinaldos de altos funcionarios<br>o y de elección popular jubilados   | y altas funcionarias del                                     | 0                                       | 0                                               | 0                                   | 0                      | 0                         |           |
| 407.01.06.0<br>dirección        | 7 - Aguinaldos del personal jubilado                                        | de alto nivel y de                                           | 0                                       | 0                                               | 0                                   | 0                      | 0                         |           |

## III VERIFICACIÓN DEL REGISTRO PARA GENERAR REPORTE

El sistema genera un cuadro de texto donde muestra la siguiente información:

Figura 6

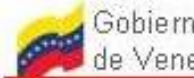

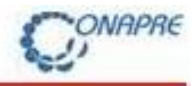

| SISTEMA PARA EL REGISTRO DE INSUFICIENCIA DE |                   |
|----------------------------------------------|-------------------|
| AGUINALDOS                                   |                   |
|                                              |                   |
| INSTRUCTIVO                                  | FECHA: 15/09/2014 |
|                                              |                   |

| Abriendo RG_0001_AguinaldosRegionales.jasper_623                                             |  |  |  |  |
|----------------------------------------------------------------------------------------------|--|--|--|--|
| Ha elegido abrir:                                                                            |  |  |  |  |
| RG_0001_AguinaldosRegionales.jasper_623                                                      |  |  |  |  |
| que es de tipo: Adobe Acrobat Document                                                       |  |  |  |  |
| de: http://sispre-desa:8080                                                                  |  |  |  |  |
| ¿Qué debería hacer Firefox con este archivo?                                                 |  |  |  |  |
| Abrir con Adobe Reader                                                                       |  |  |  |  |
| ─ Guardar archivo                                                                            |  |  |  |  |
| Hacer esto automáticamente para estos archivos a partir de ahora.                            |  |  |  |  |
| Las opciones pueden ser cambiadas usando la pestaña Aplicaciones en las opciones de Firefox. |  |  |  |  |
| Aceptar                                                                                      |  |  |  |  |

Para generar el reporte en formato .pdf, se debe hacer click en el botón "Aceptar" tal como se muestra en la figura 7:

#### Figura 7

#### Reporte Aguinaldos por Tipo de Cargos (en formato PDF)

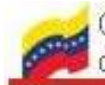

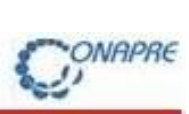

| SISTEMA PARA EL REGISTRO DE INSUFICIENCIA DE |                   |
|----------------------------------------------|-------------------|
| AGUINALDOS                                   |                   |
|                                              |                   |
| INSTRUCTIVO                                  | FECHA: 15/09/2014 |
|                                              |                   |

| 🏂 RG_0001_AguinaldosRegionales.jaspe | _623.pdf - Adobe Reader                                                                                                  |                       |                                                                               |                                   |                        |               |                                                   |                                  | _ 0 <u>_ x</u>           |
|--------------------------------------|----------------------------------------------------------------------------------------------------|-----------------------|-------------------------------------------------------------------------------|-----------------------------------|------------------------|---------------|---------------------------------------------------|----------------------------------|--------------------------|
| Archivo Edición Ver Ventana Ayu      | da                                                                                                    |                       |                                                                               |                                   |                        |               |                                                   |                                  | ×                        |
| 4 🕄 🕼 🖓 🗎 🖨                          | 3   💿 🖲 1 / 1   👄 🖶 🚳 4% 🔻   🗮 🔛   😕 💱   🛃                                                                               |                       |                                                                               |                                   |                        | Herr          | amientas                                          | Firmar                           | Comentario               |
|                                      | E5200 - Estado Anzoálegui<br>REGISTRO DE INFORMACIÓ                                                                      | N - SAGA 2014         | i                                                                             |                                   |                        |               | A<br>Pa<br>pa                                     | iga clic en He<br>ra convertir d | rramientas<br>ocumentos  |
| <i>e</i>                             | Denomination                                                                                                    | Número de<br>Personal | Presupuesto<br>2014                                                           | Presupuesto<br>Modificado<br>2014 | Costo del<br>Aguinaldo | insuficiencia |                                                   |                                  | icei.                    |
|                                      | 401.05.01.00 - Aguinaidos a empleados                                                                                    | 5                     | 6                                                                             |                                   | 4,500,000              | 4,400,005     |                                                   |                                  |                          |
|                                      | 401.05.04.00 - Aguinaidos a obreros                                                                                      | 25                    | 1.260                                                                         | 12.000                            | 7.800                  | 4.20          |                                                   |                                  |                          |
|                                      | 401.05.07.00 - Aguinaidos el personal contratado                                                                         | 35                    | 1.000                                                                         | 15.000                            | 7.800                  | -7.200        |                                                   |                                  |                          |
|                                      | 401.05.13.00 - Aguinaidos a altos funcionarios y altas funcionarias del poder público y de elección popular              | 3                     | 10.000                                                                        | 4                                 | ¢                      |               |                                                   |                                  |                          |
|                                      | 401.05.16.00 - Aguinaidos el personal de alto rivel y de dirección                                                       | 16                    | 451                                                                           | 5.405                             | 54                     | 4.91          |                                                   |                                  |                          |
|                                      | 407.01.01.09 - Aguinaldos al personal empleado, obrero y militar pensionado                                              | 10                    | 20.000                                                                        | d                                 | 10.000                 | 10.000        |                                                   |                                  |                          |
|                                      | 407.01.01.13 - Aguinaldos el personal empleado, obrero y militar jubilado                                                | ٥                     | 0                                                                             | d                                 | ¢                      | 0             |                                                   |                                  |                          |
|                                      | 407.01.05.06 - Aguination de altos funcionarios y altas funcionarias del poder público y de elección popular pensionados | 0                     | 6                                                                             | d                                 | 6                      | 0             |                                                   |                                  |                          |
|                                      | 407.01.05.07 - Aguinaldos del pensonal penalonado de alto nivel y de dirección                                           | 0                     |                                                                               | d                                 | 6                      | 0             |                                                   |                                  |                          |
|                                      | 407.01.06.06 - Aguinaldos de altos funcionarios y altas funcionarias del poder público y de elección popular jubilados   | ٥                     | 6                                                                             | d                                 | 6                      | 6             |                                                   |                                  |                          |
|                                      | 407.01.08.07 - Aguinaidos del personal jubilado de alto nivel y de dirección                                             | 0                     |                                                                               | •                                 |                        |               |                                                   |                                  |                          |
|                                      | TOTAL C                                                                                                    | NERAL 93              | 32,719                                                                        | 32,471                            | 4.528.148              | 4,493,679     |                                                   |                                  |                          |
|                                      | Twe William Stadi<br>Generator Aladain Contentor<br>C.L.Yes, 1479997 C.J.Yes, 1989497                                    |                       | Hondri Martinat<br>Pandonati Rapona di la la<br>Università<br>C.1.No. 1797294 |                                   |                        |               |                                                   | u lata das                       | x                        |
|                                      |                                                                                                    |                       |                                                                               |                                   |                        |               | Jescargas com<br>odos los archivo<br>lescargarse. | pletadas<br>is han termini       | ado de                   |
|                                      |                                                                                                    |                       |                                                                               |                                   |                        |               |                                                   | ES 🛓 🖞                           | 04:06 p.m.<br>16/09/2014 |